# <u>1 Primo Accesso</u>

Per accedere alla pagina del registro basta cliccare sul seguente link

https://nuvola.madisoft.it/login

### Il procedimento può avvenire in 2 modi

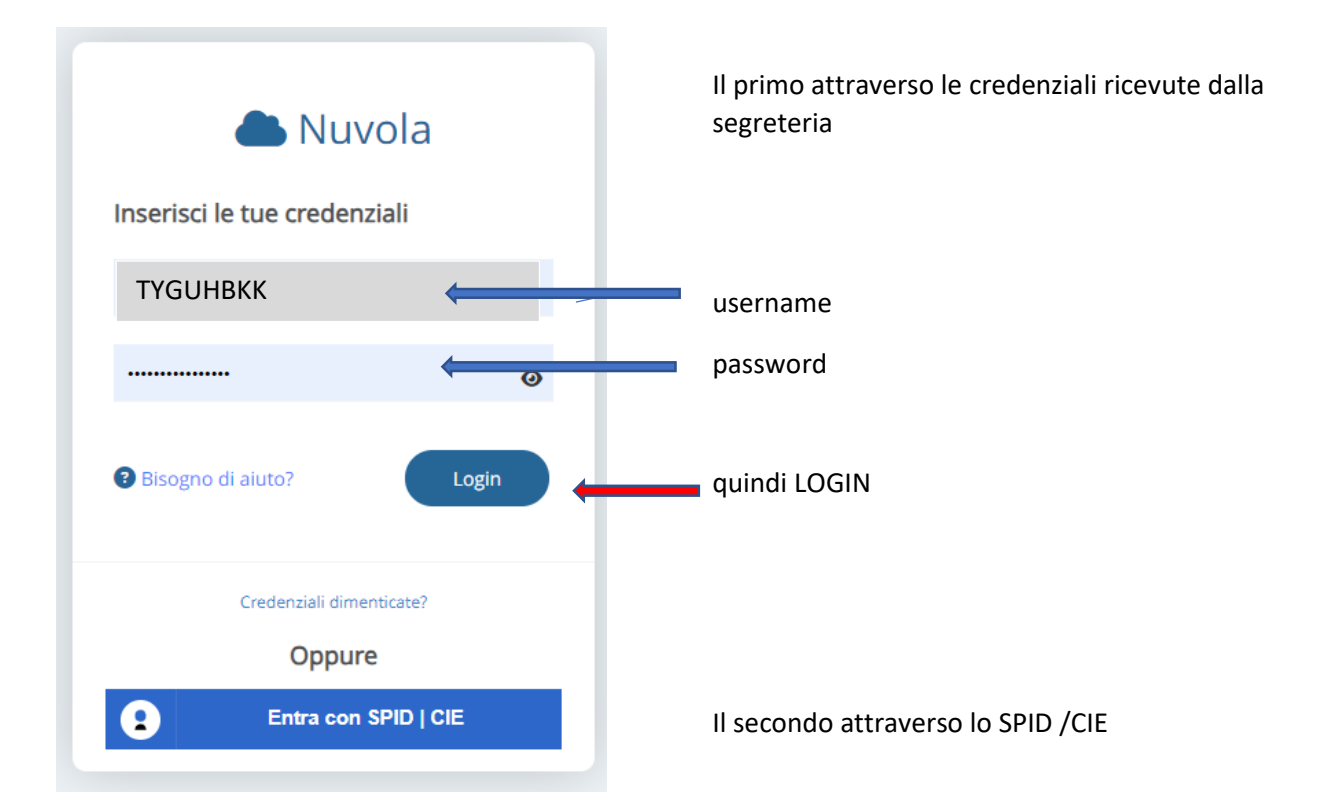

| Autenticazione                                                                                           |               |  |
|----------------------------------------------------------------------------------------------------|---------------|--|
| SELEZIONA SCUOLA                                                                                         |               |  |
| Prima di poter accedere con un sistema di identificazione è necessario selezionare la scu<br>d'interesse | ola           |  |
| Scuola d'interesse *                                                                                     | Ultime scuole |  |
| BSIC87100B - L.EINAUDI - SALE MARASINO (SALE MARASINO)                                                   |               |  |
| Salva scuola per i prossimi accessi                                                                      |               |  |
| AVANTI                                                                                                   | >             |  |

Dopo averlo selezionato sarà necessario inserire il codice meccanografico della scuola e mettendo il segno di spunta per ricordalo ai prossimo accessi

## Quindi AVANTI

A Nuvola

 Class
 Class
 Class
 Class
 Class
 Class
 Class
 Class
 Class
 Class
 Class
 Class
 Class
 Class
 Class
 Class
 Class
 Class
 Class
 Class
 Class
 Class
 Class
 Class
 Class
 Class
 Class
 Class
 Class
 Class
 Class
 Class
 Class
 Class
 Class
 Class
 Class
 Class
 Class
 Class
 Class
 Class
 Class
 Class
 Class
 Class
 Class
 Class
 Class
 Class
 Class
 Class
 Class
 Class
 Class
 Class
 Class
 Class
 Class
 Class
 Class
 Class
 Class
 Class
 Class
 Class
 Class
 Class
 Class
 Class
 Class
 Class
 Class
 Class
 Class
 Class
 Class
 Class
 Class
 Class
 Class
 Class
 Class
 Class
 Class
 Class
 Class
 Class
 Class
 Class
 Class
 Class
 Class
 Class
 Class
 Class
 Class
 Class
 Class
 Class
 Class
 Class
 Class
 Class
 Class
 Class
 Class
 Class
 Class
 Class
 Class
 Class
 Class
 Class
 Class
 Class
 Class
 Class
 Class
 Class
 Class
 Class
 Class
 Class
 Class
 Class
 Class
 Class
 Class
 Class
 Class
 Class
 Class
 Class
 Class
 Class
 Class
 Class
 Class
 Class
 Class
 Class
 Class
 Class
 Class
 Class
 Class
 Class
 Class
 Class
 Class
 Class
 Class
 Class
 Class
 Class
 Class
 Class
 Class
 Class
 Class
 Class
 Class
 Class
 Class
 Class
 Class
 Class
 Class
 Class
 Class
 Class
 Class
 Class
 Class
 Class
 Class
 Class
 Class
 Class
 Class
 Class
 Class
 Class
 Class
 Class
 Class
 Class
 Class
 Class
 Class
 Class
 Class
 Class
 Class
 Class
 Class
 Class
 Class
 Class
 Class
 Class
 Class

## A questo punto i docenti saranno indirizzati direttamente alla seguente pagina

#### Divisa in tre sezioni

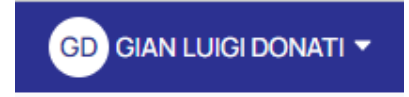

In alto a sinistra il nome del docente. Facendo clic sulla freccia apparirà un menù a tendina con le seguenti voci

| GD GIAN LUIGI DONATI 🔻                                        |
|---------------------------------------------------------------|
| Profilo<br>Cambio password<br>Scade il 22 ottobre 2024, 16:00 |
| ■ Guide Youtube (→ Esci                                       |

#### Modifica nome utente e password

Il primo passaggio che dovremo fare, per facilitare un accesso rapido è andare in profilo per modificare il proprio USERNAME

| Utente                       | Tema grafico  |
|------------------------------|---------------|
| Username*                    | Tema*         |
| gianluigi.donati             | Predefinito ~ |
| Email                        |               |
| gianluigi.donati70@gmail.com |               |
| Email 2                      |               |
| gianluigi.donati70@alice.it  |               |
| Cellulare 🕧                  |               |
| 3396216793                   |               |
|                              |               |
| magrafica                    |               |
| ina granco                   |               |

Compariranno anche i dati presenti in Sidi, se non dovessero essere corretti dovremo correggerli e comunicarli alla segreteria

Per applicare le proprie scelte cliccare su SALVA

Interessante anche il rimando alla scadenza della propria PASSWORD

Cliccando invece sul tasto Guide Yuotube si verrà reindirizzati alla pagina dedicata da medisoft

https://www.youtube.com/user/softwarenuvola

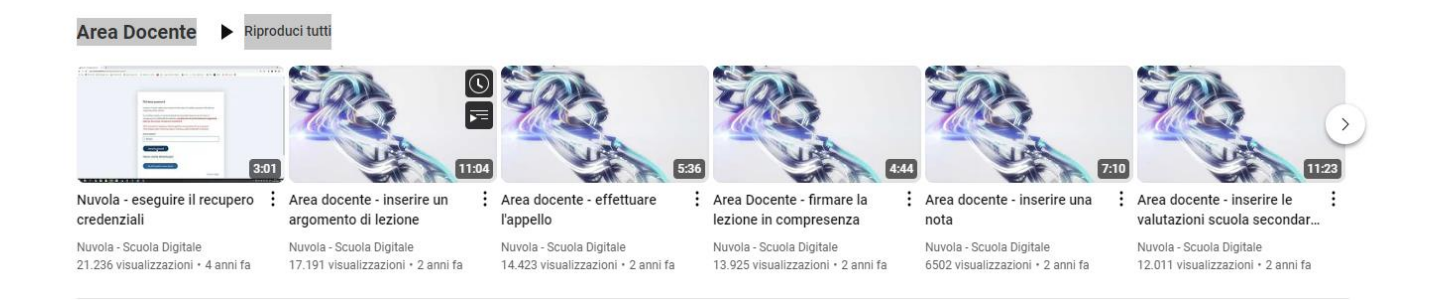